## **OPELCONNECT - LIVE NAVIGATION PLUS**

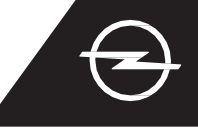

Възползвайте се от нашите OpelConnect Live Navigation Plus услуги и ги активирайте в OpelConnect Store. Тези услуги се предлагат безплатно за 3 години за всички нови автомобили с навигационни системи. След като получите имейла, потвърждаващ активиране на Connected Services, следвайте стъпките подолу, за да активирате Live Navigation Plus в колата си.

() Стартирайте автомобила си и изчакайте, докато информационната система се стартира напълно. Уверете се, че сте в зона с покритие на GSM мрежа (избягвайте например подземни паркинги и т.н.).

Докоснете иконата за съобщения в горния десен ъгъл на екрана за навигация.

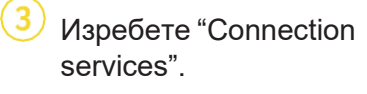

Сега докоснете символа на глобус, за да актуализирате услугата и връзката.

DATA AND SERVICES CONNECTION

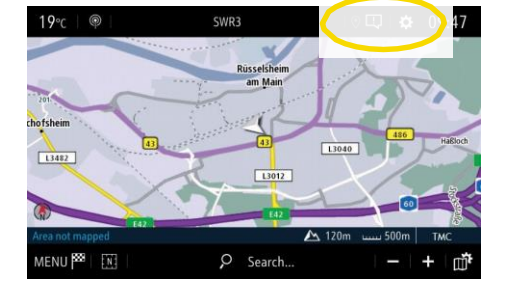

5 Ако услугите не се показват като "активни", проверете състоянието им на активиране в OpelConnect Store.

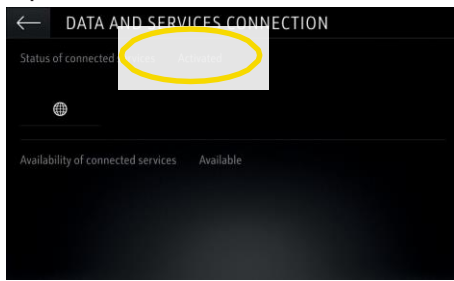

8 За да активирате Live Navigation Plus, стартирайте споделяне на данни и позиция на автомобила и потвърдете с А.

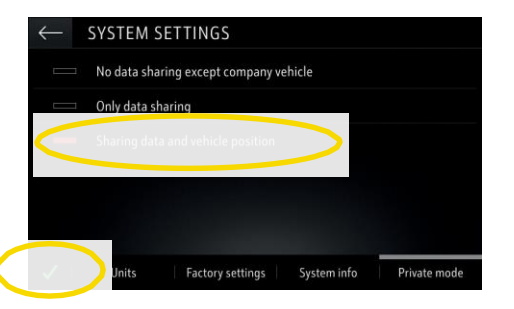

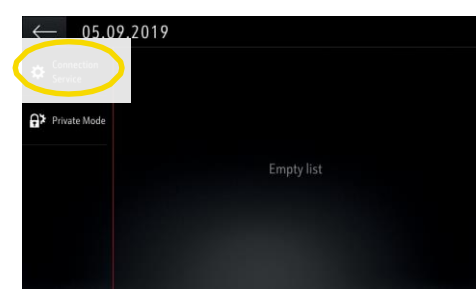

 Продължете след успешно активиране на услугата.

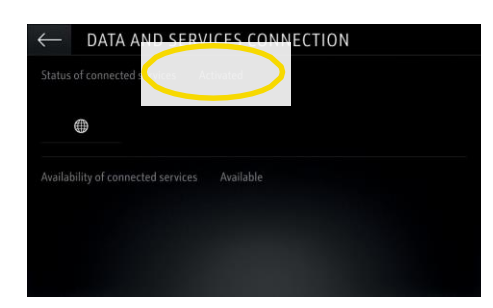

9 На екрана за връзка услугите вече се показват като "достъпни".

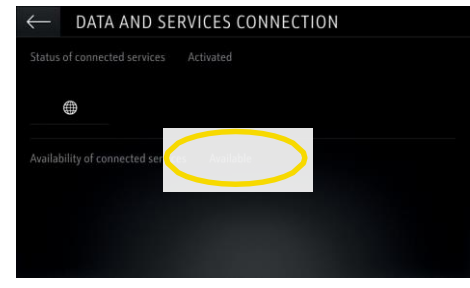

Върнете се към предишния екран и изберете

"Поверителен режим".

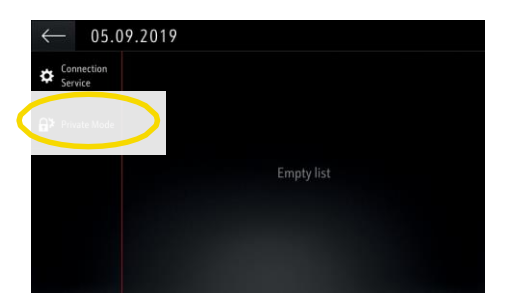

(10) "TomTom Traffic" се появява в долния десен ъгъл на екрана за навигация, когато Live Navigation Plus е активен и наличен.

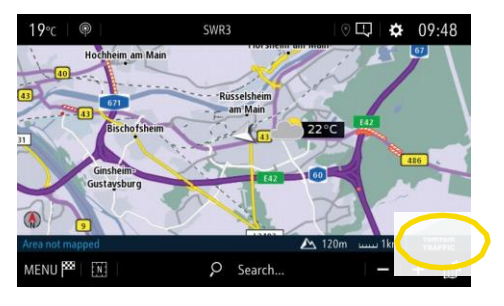

Вашата навигационна система вече ще показва онлайн информация за трафика, както и онлайн информация за паркиране, цените на горивата и времето. Можете да спрете Connected Services по всяко време, като отмените споделянето на данни и позиция на споделяне (вижте стъпка 8).

## **OPELCONNECT - LIVE NAVIGATION PLUS**

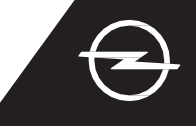

## ROAD SAFETY ALERTS (1)

След активиране на нашите услуги Live Navigation Plus, следвайте стъпките по-долу, за да активирате и покажете сигнали за пътна безопасност във Вашия автомобил.

Стартирайте автомобила си и изчакайте, докато информационната система се стартира напълно. Уверете се, че сте в зона с покритие на GSM мрежа (избягвайте например подземни паркинги и т.н.).

Отворете менюто за

Проверете дали "ТотТот Traffic" се появява в долния десен ъгъл на екрана за навигация

0

Отворете настройките

на картата, ...

¢

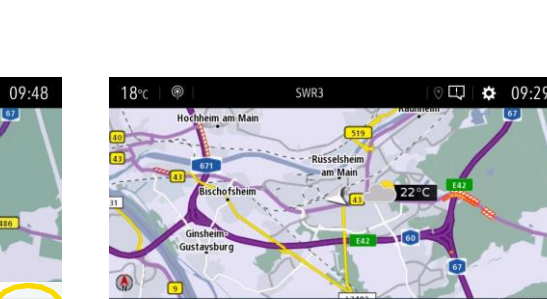

навигация ...

... активирайте сигналите за пътна безопасност и потвърдете с А.

... и кликнете върху настройките, за да отворите менюто с настройки.

| $\leftarrow$ NAVIG | ATION MENU           |                    |                  |
|--------------------|----------------------|--------------------|------------------|
| •                  | 889                  | ,O,                | ,O <sub>MC</sub> |
| Enter address      | My destinations      | Points of interest | Search           |
| 8<br>              | <u>a</u>             | 1 <b>- (</b> *     |                  |
| Guidanc            | e criteria Route / \ | Vaypoints Settin   |                  |
|                    | 🛦 Resun              | ne guidance        |                  |

Може да модифицирате настройки в менюто "Сигнали". Върнете се с 3 към екрана за навигация ...

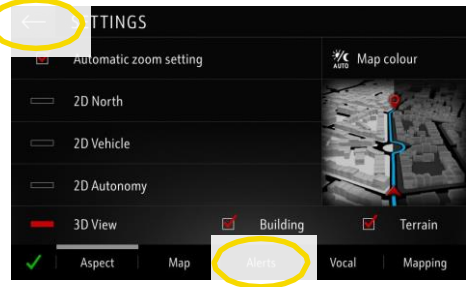

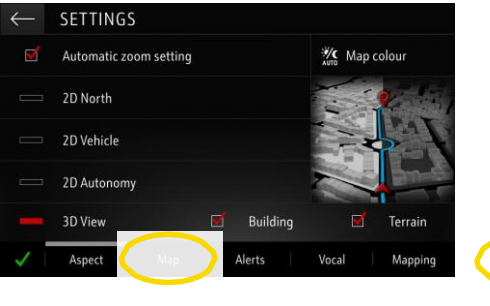

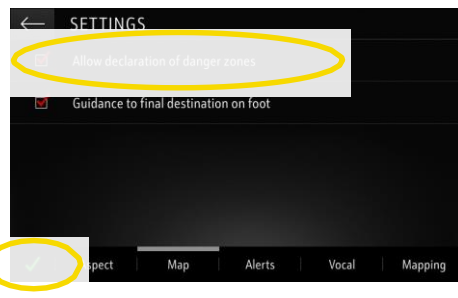

... и кликнете ! ...

... за да изберете услугите,

които искате да се показват ...

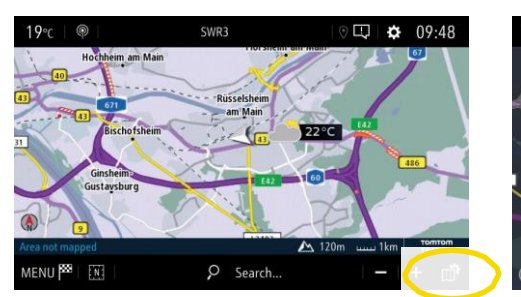

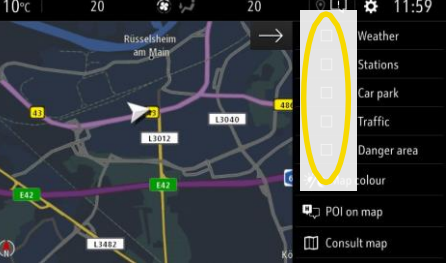

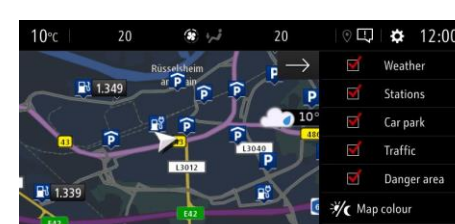

POI on map

Consult map

... на картата.

Вашата навигационна система вече ще показва избраните услуги на навигационния екран.

<sup>1)</sup> Списък на държавите, за които се предлагат "Сигнали за пътна безопасност", може да се намери в описанието на услугата в OpelConnect Store. Моля, използвайте услугата само в съответствие с установените закони и разпоредби на държавата, в която се намирате.